# Configuration du transfert de port et du déclenchement de port dans les routeurs RV160 et RV260

#### Table des matières

- Objectif
- Périphériques pertinents | Version du micrologiciel
- Introduction
- Configurer le transfert de port
- <u>Configurer le déclenchement de port</u>

# Objectif

L'objectif de cet article est de vous montrer comment configurer le transfert de port et le déclenchement de port sur les routeurs RV160 et RV260.

#### Périphériques pertinents | Version du micrologiciel

RV160 |1.0.00.13

RV260 |1.0.00.13

#### Introduction

Le transfert de port et le déclenchement de port sont des fonctionnalités qui permettent à certains utilisateurs d'Internet d'accéder à des ressources spécifiques sur votre réseau, tout en protégeant les ressources que vous voulez garder privées.

Le transfert de port permet l'accès public aux services sur les périphériques réseau du réseau local (LAN) en ouvrant un port ou une plage de ports spécifique pour un service, tel que FTP (File Transfer Protocol). Le transfert de port ouvre une plage de ports pour les services tels que les jeux Internet qui utilisent des ports alternatifs pour communiquer entre le serveur et l'hôte LAN.

Le déclenchement de port permet à un port ou à une plage de ports spécifiés de s'ouvrir pour le trafic entrant après que l'utilisateur envoie le trafic sortant par le port de déclenchement. Le déclenchement de port permet au périphérique de surveiller les données sortantes pour des numéros de port spécifiques. Le périphérique rappelle l'adresse IP du client qui a envoyé les données correspondantes. Lorsque les données demandées sont renvoyées par le périphérique, les données sont envoyées au client approprié à l'aide des règles d'adressage IP et de mappage de port.

Pour plus d'informations sur le transfert de port et le déclenchement de port, cliquez ici.

# Configurer le transfert de port

Pour configurer le transfert de port, procédez comme suit :

Étape 1. Connectez-vous à l'utilitaire de configuration Web. Entrez le nom d'utilisateur et le mot de passe du routeur, puis cliquez sur **Login**. Le nom d'utilisateur et le mot de passe par défaut sont *cisco*.

Dans cet article, nous allons utiliser le RV260 pour configurer le transfert de port. La configuration peut varier en fonction du modèle que vous utilisez.

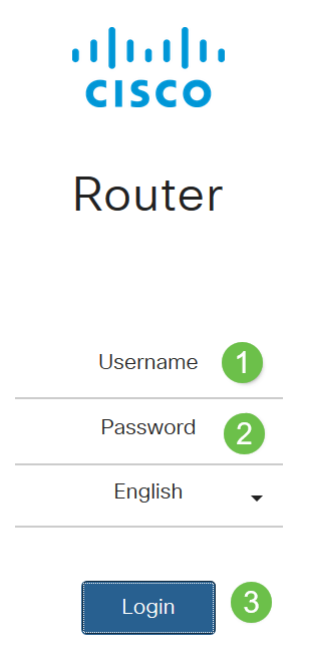

### Étape 2. Cliquez sur Firewall > Port Forwarding.

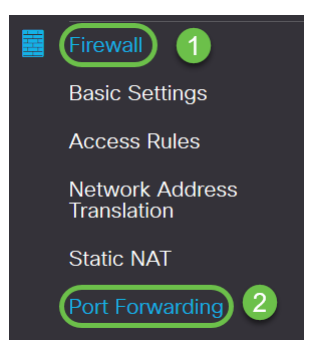

Étape 3. Dans la table de transfert de port, cliquez sur **l'icône Ajouter** ou sélectionnez la ligne et cliquez sur l**'icône Modifier**) et configurez les éléments suivants :

| Activer                    | Cochez Activer pour activer le transfert de port.                                                                                                    |
|----------------------------|----------------------------------------------------------------------------------------------------|
| Service<br>externe         | Sélectionnez un service externe dans la liste déroulante. (Si aucun<br>service n'est répertorié, vous pouvez ajouter ou modifier la liste en<br>suivant les instructions de la section Gestion des services) |
| Service<br>interne         | Sélectionnez un service interne dans la liste déroulante. (Si aucun service n'est répertorié, vous pouvez ajouter ou modifier la liste en suivant les instructions de la section Gestion des services)       |
| Adresses<br>IP<br>internes | Entrez les adresses IP internes du serveur                                                                                                    |
| Interfaces                 | Sélectionnez l'interface dans la liste déroulante, pour appliquer le transfert de port sur                                                                                                    |

| Port Forwarding Table | 3                                      |                  |                     |            |
|-----------------------|----------------------------------------|------------------|---------------------|------------|
| + 🕝 🏛 🕹 🕹             | Service Management<br>External Service | Internal Service | Internal IP Address | Interfaces |
|                       | All Traffic                            | All Traffic      |                     | WAN 🗸      |

Pour ajouter ou modifier une entrée dans la liste des services, procédez comme suit :

#### Étape 4. Cliquez sur Gestion des services.

| Port Forwarding Table      |                  |                     |            |
|----------------------------|------------------|---------------------|------------|
| 🕂 🕼 🛓 🖍 Service Management |                  |                     |            |
| Enable External Service    | Internal Service | Internal IP Address | Interfaces |

Étape 5. Dans la *Gestion des services*, cliquez sur l'**icône Ajouter** ou sélectionnez une ligne et cliquez sur l'**icône Modifier.** 

Configurez les éléments suivants :

Nom de l'application - Nom du service ou de l'application.

**Protocole** - Protocole requis. Reportez-vous à la documentation du service que vous hébergez.

Port Start/ICMP Type/IP Protocol - Plage de numéros de port réservés à ce service.

Port End - Dernier numéro du port réservé à ce service.

| Service Management           |          |                                  | Apply Cancel       | Back |
|------------------------------|----------|----------------------------------|--------------------|------|
| + C = ± ±                    | Protocol | Port Start/ICMP Type/IP Protocol | Port End/ICMP Code | ^    |
| All Traffic                  | ALL      |                                  |                    |      |
| □ BGP                        | TCP      | 179                              | 179                |      |
| DNS-TCP                      | TCP      | 53                               | 53                 |      |
| DNS-UDP                      | UDP      | 53                               | 53                 |      |
| □ ESP                        | IP       | 50                               |                    |      |
| C FTP                        | TCP      | 21                               | 21                 |      |
| О НТТР                       | TCP      | 80                               | 80                 |      |
| O HTTPS                      | TCP      | 443                              | 443                |      |
| ICMP Destination Unreachable | ICMP     | 3                                |                    |      |
| ICMP Ping Reply              | ICMP     | 0                                |                    |      |
| ICMP Ping Request            | ICMP     | 8                                |                    |      |
| ICMP Redirect Message        | ICMP     | 5                                |                    |      |
| ICMP Router Advertisement    | ICMP     | 9                                |                    |      |
| ICMP Router Solicitation     | ICMP     | 10                               |                    |      |

Pour ajouter un service, cliquez sur l'**icône plus** et configurez Name, Protocol, Port Start/ICMP Type/IP Protocol et Port End/ICMP Code.

| Service Management |     |      | Apply Cancel E | Back |
|--------------------|-----|------|----------------|------|
| + 🕫 🛳 🛳            |     |      |                |      |
| C RTSP-UDP         | UDP | 554  | 554            |      |
| □ SFTP             | TCP | 115  | 115            |      |
| SIP-TCP            | TCP | 5060 | 5060           |      |
| SIP-UDP            | UDP | 5060 | 5060           |      |
| C SMTP             | TCP | 25   | 25             |      |
| □ SNMP-TCP         | TCP | 161  | 161            |      |
| SNMP-TRAPS-TCP     | TCP | 162  | 162            |      |
| SNMP-TRAPS-UDP     | UDP | 162  | 162            |      |
| SNMP-UDP           | UDP | 161  | 161            |      |
| □ SSH-TCP          | TCP | 22   | 22             |      |
| SSH-UDP            | UDP | 22   | 22             |      |
|                    | TCP | 49   | 49             |      |
| O TELNET           | TCP | 23   | 23             |      |
| O TFTP             | UDP | 69   | 69             |      |
|                    | TCP | 1000 | 1000           |      |

Pour modifier un service, sélectionnez une ligne et cliquez sur l'**icône de modification** pour configurer les champs comme indiqué ci-dessous.

| Service Management           |                |                                  | Apply              |
|------------------------------|----------------|----------------------------------|--------------------|
| + 🕜 🛍 📩 📩                    | Protocol       | Port Start/ICMP Type/IP Protocol | Port End/ICMP Code |
| All Traffic                  | ALL            |                                  |                    |
| □ BGP                        | TCP            | 179                              | 179                |
| DNS-TCP                      | TCP            | 53                               | 53                 |
| DNS-UDP                      | UDP            | 53                               | 53                 |
| □ ESP                        | Ρ              | 50                               |                    |
| S FTP                        | TCP            | 21                               | 21                 |
| О НТТР                       | All<br>TCP&UDP | 80                               | 80                 |
| HTTPS                        | TCP<br>UDP     | 443                              | 443                |
| ICMP Destination Unreachable | IP<br>ICMD     | 3                                |                    |
|                              | ICMP           | 0                                |                    |

Dans cet exemple, le service FTP est sélectionné.

#### Étape 6. Cliquez sur Apply.

| Port Forwarding                    |                                        |                  |                     | Apply             | Cancel |
|------------------------------------|----------------------------------------|------------------|---------------------|-------------------|--------|
| Port Forwarding Table              |                                        |                  |                     |                   | ^      |
| + 🕜 💼 🕹 🕹 🛛                        | Service Management<br>External Service | Internal Service | Internal IP Address | Interfaces        |        |
| UPnP Port Forwarding T             | lable                                  |                  |                     |                   | ^      |
| <ul><li>External Service</li></ul> |                                        | Internal Service | Internal IP Address | Interfaces Status |        |

Étape 7. Dans la table UPnP (Universal Plug and Play) Port Forwarding, cliquez sur l'**icône de régénération** pour actualiser les données. Les règles de transfert de port pour UPnP sont ajoutées dynamiquement par l'application UPnP.

| Port Forwarding                                                                                                    |                  |                     | Apply             | Cancel |
|----------------------------------------------------------------------------------------------------|------------------|---------------------|-------------------|--------|
| Port Forwarding Table                                                                                                    |                  |                     |                   | ^      |
| +     Image: Image: Imag | Internal Service | Internal IP Address | Interface:        | 8      |
| UPnP Port Forwarding Table                                                                                                    |                  |                     |                   | ^      |
| External Service                                                                                                    | Internal Service | Internal IP Address | Interfaces Status |        |

# Configurer le déclenchement de port

Pour configurer le déclenchement de port, procédez comme suit :

Étape 1. Connectez-vous à l'utilitaire de configuration Web. Entrez le nom d'utilisateur et le mot de passe du routeur, puis cliquez sur **Login**. Le nom d'utilisateur et le mot de passe par défaut sont *cisco*.

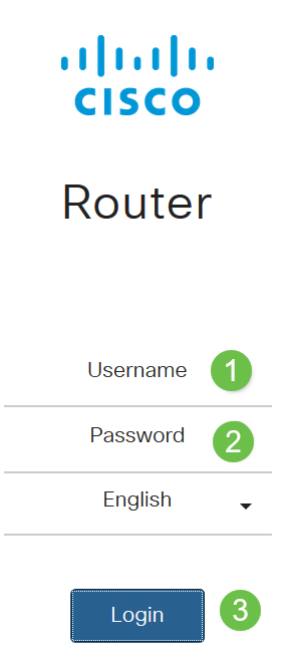

Dans cet article, nous allons utiliser le RV260 pour configurer le déclenchement de port. La configuration peut varier en fonction du modèle que vous utilisez.

Étape 2. Cliquez sur Firewall > Port Triggering.

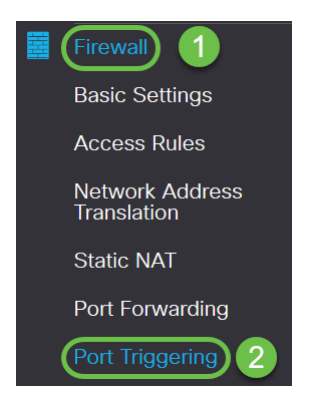

Étape 3. Pour ajouter ou modifier un service à la table de déclenchement de port, configurez les éléments suivants :

Cliquez sur l'icône Ajouter (ou sélectionnez la ligne et cliquez sur l'icône Modifier et entrez les

informations suivantes :

| Activer                     | Vérifier pour activer le déclenchement de port                                                                                                    |       |
|-----------------------------|----------------------------------------------------------------------------------------------------|-------|
| Nom de<br>l'application     | Saisissez le nom de l'application                                                                                                    |       |
| Service de<br>déclenchement | Sélectionnez un service dans la liste déroulante (si aucun service<br>n'est répertorié, vous pouvez ajouter ou modifier la liste en suivant<br>les instructions de la section Gestion des services).<br>Sélectionnez un service dans la liste déroulante (si aucun service |       |
| Service entrant             | n'est répertorié, vous pouvez ajouter ou modifier la liste en suivant les instructions de la section Gestion des services).                                                                                                    |       |
| Interfaces                  | Sélectionnez l'interface dans la liste déroulante.                                                                                                    |       |
| Port Triggering             | Apply                                                                                                    | Cance |
| Port Triggering Table       |                                                                                                    | ~     |
| 🕂 🕜 🛍 📩 🛧 Service Mana      | gement                                                                                                    |       |

Trigger Service

Étape 4. Cliquez sur **Gestion des services** pour ajouter ou modifier une entrée de la liste des services.

Incoming Service

Interfaces

| Port Triggering                |                 |                  | Apply Cancel |
|--------------------------------|-----------------|------------------|--------------|
| Port Triggering Table          |                 |                  | *            |
| 🕂 🕝 🖮 🛓 🏠 🕻 Service Management |                 |                  |              |
| Enable Application Name        | Trigger Service | Incoming Service | Interfaces   |

Étape 5. Dans la *Gestion des services*, cliquez sur l**'icône Ajouter** ou sélectionnez la ligne et cliquez sur l'**icône Modifier.** 

Configurez les éléments suivants :

Application Name

Enable

Nom de l'application - Nom du service ou de l'application.

**Protocole** - Protocole requis. Reportez-vous à la documentation du service que vous hébergez.

Port Start/ICMP Type/IP Protocol - Plage de numéros de port réservés à ce service.

Port End - Dernier numéro du port réservé à ce service.

Service Management

| Apply | Cancel | Back |
|-------|--------|------|
| C     |        |      |

| (+ ∞) 🖻 🕹 🕹                  |          |                                  |                    |  |
|------------------------------|----------|----------------------------------|--------------------|--|
| □ Name                       | Protocol | Port Start/ICMP Type/IP Protocol | Port End/ICMP Code |  |
| All Traffic                  | ALL      |                                  |                    |  |
| □ BGP                        | TCP      | 179                              | 179                |  |
| DNS-TCP                      | TCP      | 53                               | 53                 |  |
| DNS-UDP                      | UDP      | 53                               | 53                 |  |
| C ESP                        | IP       | 50                               |                    |  |
| C FTP                        | TCP      | 21                               | 21                 |  |
| O HTTP                       | TCP      | 80                               | 80                 |  |
| HTTPS                        | TCP      | 443                              | 443                |  |
| ICMP Destination Unreachable | ICMP     | 3                                |                    |  |
| ICMP Ping Reply              | ICMP     | 0                                |                    |  |
| ICMP Ping Request            | ICMP     | 8                                |                    |  |
| ICMP Redirect Message        | ICMP     | 5                                |                    |  |
| ICMP Router Advertisement    | ICMP     | 9                                |                    |  |
| ICMP Router Solicitation     | ICMP     | 10                               |                    |  |
|                              | 10115    | **                               |                    |  |

Pour ajouter un service, cliquez sur l'*icône plus* et configurez *Name, Protocol, Port Start/ICMP Type/IP Protocol et Port End/ICMP Code.* 

| Service Management       |     |      | Apply Cancel | Back |
|--------------------------|-----|------|--------------|------|
| <b>+</b> ℤ ≅ <b>±</b> ±  |     |      |              |      |
| C RTSP-UDP               | UDP | 554  | 554          |      |
| □ SFTP                   | TCP | 115  | 115          |      |
| SIP-TCP                  | TCP | 5060 | 5060         |      |
| SIP-UDP                  | UDP | 5060 | 5060         |      |
| □ SMTP                   | TCP | 25   | 25           |      |
| SNMP-TCP                 | TCP | 161  | 161          |      |
| SNMP-TRAPS-TCP           | TCP | 162  | 162          |      |
| SNMP-TRAPS-UDP           | UDP | 162  | 162          |      |
| SNMP-UDP                 | UDP | 161  | 161          |      |
| □ SSH-TCP                | TCP | 22   | 22           |      |
| SSH-UDP                  | UDP | 22   | 22           |      |
| □ TACACS                 | TCP | 49   | 49           |      |
| TELNET                   | TCP | 23   | 23           |      |
| <ul> <li>TFTP</li> </ul> | UDP | 69   | 69           |      |
|                          | TCP | 1000 | 1000         | ~    |

Pour modifier un service, sélectionnez une ligne et cliquez sur l'*icône de modification* pour configurer les champs comme indiqué ci-dessous.

| + 🕼 🕹 🕹                      |                |                                  |                    |
|------------------------------|----------------|----------------------------------|--------------------|
| Name                         | Protocol       | Port Start/ICMP Type/IP Protocol | Port End/ICMP Code |
| All Traffic                  | ALL            |                                  |                    |
| D BGP                        | ТСР            | 179                              | 179                |
| DNS-TCP                      | TCP            | 53                               | 53                 |
| DNS-UDP                      | UDP            | 53                               | 53                 |
| □ ESP                        | IP             | 50                               |                    |
| S FTP                        | TCP            | 21                               | 21                 |
| О НТТР                       | All<br>TCP&UDP | 80                               | 80                 |
| HTTPS                        | TCP<br>UDP     | 443                              | 443                |
| ICMP Destination Unreachable | IP<br>ICMP     | 3                                |                    |
| L ICMP Ping Reply            | ICMP           | 0                                |                    |

Dans cet exemple, le service FTP est sélectionné.

### Étape 6. Cliquez sur Apply.

Service Management

| Port Triggering Table                                               | ^ |
|---------------------------------------------------------------------|---|
| + 🕼 🛓 🛓 Service Management                                          |   |
| Enable Application Name Trigger Service Incoming Service Interfaces |   |

Vous avez maintenant correctement configuré le transfert/déclenchement de port sur les routeurs RV160 et RV260.